## Lathund för att publicera nyheter från MyClub till hemsidan

- 1. Gå till MyClub på <u>https://app.myclub.se/</u> (du behöver gå in här för att det ska fungera).
- 2. Logga in med dina inloggningsuppgifter.
- 3. Klicka på den nedersta fliken som heter Nyheter.
- 4. Uppe i det högra hörnet lyser en grön knapp med LÄGG TILL NYHET. Tryck på den!
- 5. Skriv i den text du önskar publicera, Titel, Ingresstext (en kort inledning som lockar läsaren att fortsätta läsa) och Huvudtext.

Under "Välj bild" kan du lägga till en bild som passar till texten.

- 6. Efter detta markerar du rutan "<u>Visa på hemsidan</u>".
  (Vill du inte publicera på hemsidan utan bara på MyClub klickar du i "<u>Visa för medlemmar</u>")
- 7. När du är nöjd och belåten med det du gjort, trycker du på <mark>LÄGG TILL</mark> och nyheten publiceras.

## Lycka till!

## SPÀNGA HANDBOLL